# MTUR – Sistema FISCON

## Manual do Usuário

## Índice

| 1.   | INTRODUÇÃO                                | 3 |
|------|-------------------------------------------|---|
| 2.   | DESCRIÇÃO DO SISTEMA                      | 3 |
| 3.   | ACESSAR O SISTEMA                         | 4 |
| 4.   | UTILIZANDO O SISTEMA                      | 5 |
| 4.1. | CADASTRAR CONVENENTE                      | 5 |
| 4.2. | INSERIR FOTOGRAFIAS/IMAGENS DOS CONVÊNIOS | 7 |
| 4.3. | LEMBRAR SENHA DE ACESSO1                  | 4 |

#### Manual do Usuário

## 1. Introdução

Este documento tem como objetivo orientar o usuário a utilizar o Sistema de fiscalização e acompanhamento de convênios firmados do MTur - FISCON, facilitando o seu acesso e entendimento. O Manual do Usuário visa apresentar todas as telas, passos e funcionalidades de acordo com as atividades executadas.

### 2. Descrição do Sistema

O FISCON é um Sistema de Fiscalização de Convênios do Ministério do Turismo. Foi desenvolvido para permitir que o convenente envie as fotografias/imagens referentes à execução física do objeto do convênio celebrado com o MTur.

O convenente terá 3 (três) dias corridos após a realização do evento, objeto do convênio, para inserir todas as fotografias no sistema. Após este período será admitido, a critério da CGMC, o envio de fotografias/imagens complementares por mais 17 (dezessete) dias, perfazendo um total de 20 (vinte) dias de disponibilidade para inserção dos arquivos para acompanhamento. Porém, os arquivos enviados serão considerados objetos de ressalva por estarem fora do período estipulado.

Observação: A inserção das imagens no FISCON não exime o convenente da apresentação de toda documentação comprobatória da execução do objeto do convênio na fase de Prestação de Contas.

## 3. Acessar o Sistema

- O acesso ao FISCON é feito por meio do navegador de Internet (por exemplo: Internet Explorer) pelo seguinte endereço:
  - http://www.fiscon.turismo.gov.br

Será exibida a tela para Acessar o Sistema:

| Acessar Sistema |                           |  |  |  |
|-----------------|---------------------------|--|--|--|
| Usuário:        |                           |  |  |  |
| Senha:          |                           |  |  |  |
|                 | Salvar credenciais        |  |  |  |
|                 | Lembrar senha Cadastre-se |  |  |  |
| Entrar          |                           |  |  |  |

Preencha os campos para acessar o sistema:

- Usuário: Informe seu login de acesso;
- Senha: Informe sua senha de acesso.
- 2. Acione o botão "Entrar".

Deve ser observado que as duas informações acima mencionadas (usuário e senha) são verificadas em conjunto pelo sistema. Isto significa que, caso uma das duas informações seja inserida incorretamente ou ambas, o acesso do usuário não será permitido ao FISCON.

BESI

## 4. Utilizando o Sistema

### 4.1. Cadastrar Convenente

 Para se cadastrar no FISCON, clique no botão "Cadastre-se" na tela de acesso ao sistema.

| Acessar Sistema    |                    |  |  |  |  |
|--------------------|--------------------|--|--|--|--|
| Usuário:<br>Senha: |                    |  |  |  |  |
|                    | Salvar credenciais |  |  |  |  |
| Entrar             |                    |  |  |  |  |

Será exibida a tela "Cadastro Usuário", contendo os seguintes campos/botões:

|                         | Cadastro Usi           | Jário             |
|-------------------------|------------------------|-------------------|
| Usuário *               |                        | CPF *             |
| E-mail *                |                        |                   |
| Convenente              |                        | Cnpj *            |
| Cargo                   |                        |                   |
| Endereço Comercial      | I I Salvar Aradanciais |                   |
| Telefone Comercial * () | Lembrar senha          | Cadastre-se       |
| Login                   | Senha *                | Confirmar Senha * |
|                         |                        |                   |

- Campos:
  - Usuário: Informe seu nome completo;
  - CPF: Informe o CPF do usuário;
  - E-mail: Informe o e-mail do usuário;
  - o Convenente: Informe o nome do convenente;
  - CNPJ: Informe CNPJ do convenente;
  - Cargo: Informe o cargo do usuário;
  - Endereço Comercial: Informe o endereço comercial do convenente;
  - o Telefone Comercial: Informe o telefone comercial do convenente;
  - o Login: Informe um login para o usuário;

- o Senha: Informe uma senha para o usuário;
- o Confirmar Senha: Repita a senha informada no campo "Senha".
- Botões:
  - o Cadastrar: Cadastra o novo usuário;
  - Limpar: Limpa todos os campos da tela.
- 2. Preencha os campos apresentados na tela e clique no botão "Cadastrar".

|                              | Cadastro Usuá      | rio               |
|------------------------------|--------------------|-------------------|
| Usuário *                    |                    | CPF *             |
| E-mail *                     |                    |                   |
| Convenente                   |                    | Cnpj *            |
| Cargo                        | Caulture           |                   |
| Endereço Comercial           |                    |                   |
| Telefone Comercial * ()      | Lembrar senha Cada | stre-se           |
| Login                        | Senha *            | Confirmar Senha * |
| * indica campos obrigatórios | Entrar             | Cadastrar Limpar  |
|                              |                    |                   |

Os campos com asterisco "∗" são de preenchimento obrigatório.

3. Será exibida uma mensagem para confirmação, clique na opção "Sim" para confirmar o cadastro:

| Atenção!                       |     |  |  |  |
|--------------------------------|-----|--|--|--|
| Deseja cadastrar esse usuário? |     |  |  |  |
| Sim                            | Não |  |  |  |

### 4.2. Inserir Fotografias/imagens dos Convênios

 Para anexar fotografias/imagens aos eventos realizados, selecione a opção "Anexar Imagens", conforme figura a seguir:

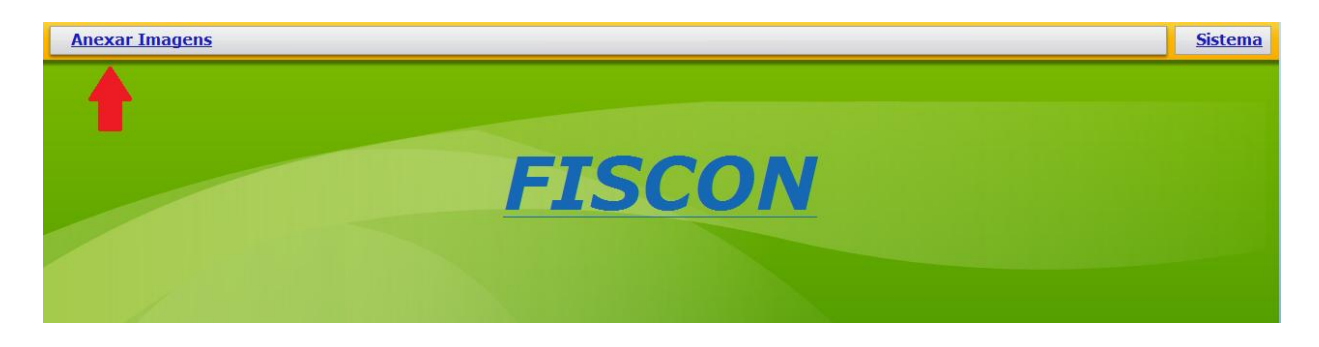

Será exibido a estrutura de Menu do FISCON, selecione o item "Monitoramento" e logo depois "Monitoramento de Convênios".

| -Anexar Imagens                            | Sistema |
|--------------------------------------------|---------|
| Monitoramento > Monitoramento de Convênios |         |
| FISCON                                     |         |

2. Será exibida uma lista com os convênios disponíveis para inserção.

| Anexar Imagens               |                                                                              |                            |                             | <u>Sistema</u> |  |  |
|------------------------------|------------------------------------------------------------------------------|----------------------------|-----------------------------|----------------|--|--|
| Monitoramento de Convênios   |                                                                              |                            |                             |                |  |  |
| Veja abaixo os convênios dis | Veja abaixo os convênios disponíveis para inserção das evidências do evento. |                            |                             |                |  |  |
| Número do Convênio           | Objeto do Convênio                                                           | Data de Início da execução | Data de término da execução | Anexar Imagens |  |  |
| 123456/2010                  | São João de Orocó 2010                                                       | 18/05/2011                 | 18/05/2011                  | 2              |  |  |
| 654321/2010                  | Primeiro Fest Country                                                        | 20/06/2010                 | 20/09/2010                  | 2              |  |  |
| 999999/9999                  | FESTA DE SÃO JOÃO DE OR                                                      | 14/05/2011                 | 14/05/2011                  | 2              |  |  |
|                              |                                                                              |                            |                             |                |  |  |
|                              |                                                                              |                            |                             |                |  |  |
|                              |                                                                              |                            |                             |                |  |  |
|                              |                                                                              |                            |                             |                |  |  |
|                              |                                                                              |                            |                             |                |  |  |
|                              |                                                                              |                            |                             |                |  |  |
|                              |                                                                              |                            |                             |                |  |  |
|                              |                                                                              |                            |                             |                |  |  |
|                              |                                                                              |                            |                             |                |  |  |
|                              |                                                                              |                            |                             |                |  |  |
|                              |                                                                              |                            |                             |                |  |  |
|                              |                                                                              |                            |                             |                |  |  |
|                              |                                                                              |                            |                             |                |  |  |
| L                            |                                                                              |                            | I                           | Atualizar      |  |  |

BIASL

3. Clique no botão "Anexar Imagens" referente ao convênio que deseja inserir as fotografias/imagens:

| Monitoramento de Convênios                                                   |                         |                            |                             |                |  |  |
|------------------------------------------------------------------------------|-------------------------|----------------------------|-----------------------------|----------------|--|--|
| Veja abaixo os convênios disponíveis para inserção das evidências do evento. |                         |                            |                             |                |  |  |
| Número do Convênio                                                           | Objeto do Convênio      | Data de Início da execução | Data de término da execução | Anexar Imagens |  |  |
| 123456/2010                                                                  | São João de Orocó 2010  | 18/05/2011                 | 18/05/2011                  |                |  |  |
| 654321/2010                                                                  | Primeiro Fest Country   | 20/06/2010                 | 20/09/2010                  | 2              |  |  |
| 999999/9999                                                                  | FESTA DE SÃO JOÃO DE OR | 14/05/2011                 | 14/05/2011                  | 2              |  |  |
|                                                                              |                         |                            |                             |                |  |  |

Será exibida a tela onde serão listadas as imagens anexadas ao convênio:

|                                | X |
|--------------------------------|---|
| Anexar Imagem                  |   |
| Imagens Anexadas até o momento |   |
|                                |   |
|                                |   |
|                                |   |
|                                |   |
|                                |   |
|                                |   |
| Enviar Evidências              |   |

4. Clique no botão "Anexar Imagem":

|                                | × |
|--------------------------------|---|
| Anexar Imagem                  |   |
| Imagens Anexadas até o momento |   |
|                                |   |
|                                |   |
|                                |   |
|                                |   |
|                                |   |
|                                |   |
| Enviar Evidências              |   |

Será exibida a tela que possibilita anexar imagens:

| Anexar Imagem         |                       | × |
|-----------------------|-----------------------|---|
| Selecione uma foto *  | netwy<br>oka priewowa |   |
|                       |                       |   |
|                       |                       |   |
|                       |                       |   |
| Legenda * -Selecione- | · · ·                 |   |
| Data Execução *       | 1                     |   |
| Observação            |                       |   |
|                       |                       |   |
|                       |                       |   |
| Anexar Imag           | gem                   |   |

5. Clique no botão "Selecionar Foto":

| Anexar Imagem                  |           |   | X |
|--------------------------------|-----------|---|---|
| Selecione uma foto 🐐           |           |   |   |
| Anexar Imagem                  |           |   |   |
| Imagens Anexadas até o momento |           | × |   |
| Legenda * -Selecione-          | · · · · · |   |   |
| Data Execução  📰               |           |   |   |
| Observação                     |           |   |   |
| Anexar Imagem                  |           |   |   |

Será exibida a tela para buscar a imagem:

| 🦉 Selecionar arq                                       | uivo para upload (     | de sturjboss01 | ×        |
|--------------------------------------------------------|------------------------|----------------|----------|
| Examinar:                                              | E Imagens              | - 🧿 🎓 🖽 -      |          |
| Locais<br>Locais<br>Area de<br>Trabalho<br>Bibliotecas | Amostras de<br>Imagens |                |          |
| Computador                                             |                        |                |          |
| Rede                                                   | Nome:                  |                | Abrir    |
|                                                        | Tipo:                  | Imagens 🗨      | Cancelar |

6. Selecione a imagem desejada e clique no botão "Abrir".

| ( | 🥌 Selecionar arq                             | uivo para upload (     | de sturjboss01 | ×        |
|---|----------------------------------------------|------------------------|----------------|----------|
|   | Examinar:                                    | 📄 Imagens              | - 🧐 🏂 🗁 🛄 -    |          |
|   | Locais<br>Area de<br>Trabalho<br>Bibliotecas | Amostras de<br>Imagens |                |          |
|   | Computador                                   |                        |                | ł        |
|   | Rede                                         | Nome:                  | <b>_</b>       | Abrir    |
|   |                                              | Tipo:                  | Imagens 💌      | Cancelar |

Será apresentada a tela com a miniatura da imagem selecionada e os campos/botões:

| xar Imagem      |               |            |               |  |
|-----------------|---------------|------------|---------------|--|
| ecione uma foto | *             |            |               |  |
|                 |               | 2000000000 | 2010/01/01/01 |  |
|                 |               | -          |               |  |
|                 |               | 2          |               |  |
|                 |               |            |               |  |
|                 | é o mumento   |            | ×             |  |
| Legenda         | * -Selecione- |            |               |  |
| Data Execução   | *             |            |               |  |
| Observação      | 1             |            |               |  |
|                 | Anexar Imagem |            |               |  |

- Campos:
  - Legenda: Informe a legenda da imagem selecionada;
  - Data Execução: Informe a data da execução do evento (este campo é habilitado somente quando é selecionado a legenda "*n Pagamento de cachês de artistas e/ou bandas e/ou grupos*").
  - o **Observação**: Informe as observações pertinentes à imagem selecionada;
- Botões:
  - Selecionar foto: Permite fazer upload de uma imagem;
  - Excluir foto selecionada: Permite excluir a imagem que foi selecionada.
  - Anexar Imagem: Inclui a imagem selecionada à lista de imagens do convênio.

7. Preencha os campos apresentados na tela e clique no botão "Anexar Imagem":

| Anexar Imagem                            |     | × |
|------------------------------------------|-----|---|
| Selecione uma foto *                     |     |   |
| Anexae Imagem                            |     |   |
| Legenda * -Selecione-<br>Data Execução * | · · |   |
| Observação                               |     |   |
| Anexar Imagem                            |     |   |

Será exibida a tela com a lista de imagens anexadas ao convênio e os botões:

|                                | × |
|--------------------------------|---|
| Anexar Imagem                  |   |
| Imagens Anexadas até o momento |   |
| A a- Locação de                |   |
| Enviar Evidências              |   |

- Botões:
  - Anexar Imagem: Permite anexar outras imagens ao convênio.
  - o Detalhar evidência: Permite visualizar e alterar os detalhes da imagem;
  - o Remover evidência: Permite remover a imagem anexada ao convênio;
  - Enviar Evidência: Anexa ao convênio as imagens da lista.

8. Após anexar todas as imagens desejadas ao convênio, clique no botão "Enviar evidências".

| Anexar Imagem                  |   |
|--------------------------------|---|
| Imagens Anexadas até o momento |   |
|                                | × |
| a- Locação de n- Pagamento     |   |
| 21/05/2011                     |   |
|                                |   |
| Enviar Evidências              |   |

### 4.3. Lembrar Senha de Acesso

 Para receber o login e senha de acesso ao sistema, clique na opção "Lembrar Senha" na tela de login do FISCON:

| Acessar  | Sistema                   |
|----------|---------------------------|
| Usuário: |                           |
| Senha:   |                           |
|          | Salvar credenciais        |
| -        | Lembrar senha Cadastre-se |
| Entrar   |                           |

Será exibida a tela para solicitar os dados do usuário com o seguinte campo/botão:

|        | ×      |
|--------|--------|
| Senha: | Enviar |
|        |        |

- Campo:
  - **CPF:** Informe o CPF do usuário que se deseja obter os dados de login.
- Botão:
  - Enviar: Envia por e-mail o "login" e a "senha" de acesso ao sistema do usuário
- 2. Preencha o CPF do usuário e clique no botão "Enviar".

Será enviado ao e-mail do usuário o "login" e a "senha" de acesso ao sistema.

B: ASI